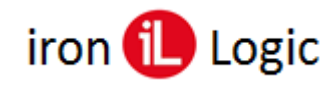

## Инструкция по переходу от исходного (FTDI) PID на Ironlogic PID для считывателей Z-2 USB, Z-2 USB MF, Z-2 EHR, адаптера Z-2 (RF-1996), конвертеров Z-397 Guard USB/RS-485, Z-397 USB/RS-485/422

При подключении считывателя (адаптера, конвертера) с исходным (FTDI) PID к компьютеру, операционная система Windows 7(8-11) обнаруживает новое устройство и установит драйверы. Но иногда для программ, написанных под **Ironlogic PID**, нужно вернуть PID для подключаемых устройств на Ironlogic.

- 1. Скачиваем программу для изменения PID по ссылке: https://ironlogic.ru/il\_new.nsf/file/ru\_ftdi-ft\_prog.zip/\$FILE/ftdi-ft\_prog.zip.
- 2. Подключаем устройство, в котором хотим сменить PID. Устанавливаем драйверы.

## 3. Перепрошивка.

- а) Во избежание ошибок отключаем «лишние» устройства (если есть).
- б) Запускаем FT\_Prog. Жмем на "лупу" на панели инструментов под меню.

| •  | FTDI - FT Prog      |          |       | _ |   | × |
|----|---------------------|----------|-------|---|---|---|
| 4  | DEEPROM 😻 Flash ROM |          |       |   |   |   |
|    | File Devices Help   |          |       |   |   |   |
|    | l 🖻 🖬 🖦 🕗 🗖 🔤       |          |       |   |   | 0 |
|    | Device Tree         | Property | Value |   |   |   |
|    |                     |          |       |   |   |   |
| ļ  |                     |          |       |   |   |   |
| e. |                     |          |       |   | _ | / |
| ļ  |                     |          |       |   |   |   |

в) Появляется список найденных устройств.

| Device: 0 [Loc ID: 1131]   |                      | - 0                    | × |
|----------------------------|----------------------|------------------------|---|
| A EEPROM V Flash ROM       |                      |                        |   |
| File Devices Help          |                      |                        |   |
| 🗋 🐸 🖬 🖣 + 👂 🗡 📾            |                      |                        | 0 |
| Device Tree                | Property             | Value                  |   |
| - Corice: 0 [Loc ID: 1131] | Chip Type:           | 'FT232R'               |   |
| i → Chip_Details           | Vendor ID:           | 0x0403                 |   |
| ⊕ → USB_Device_Descriptor  | Product ID:          | 0x6001                 |   |
| B ⇒ USB_String_Descriptors | Product Description: | 'USB IL RF-96 Adapter' |   |
| Hardware_Specific          | Serial Number:       | IL03FETG               |   |
|                            |                      |                        |   |

г) Для нужного устройства выбираем слева пункт «USB\_Device\_Descriptor».

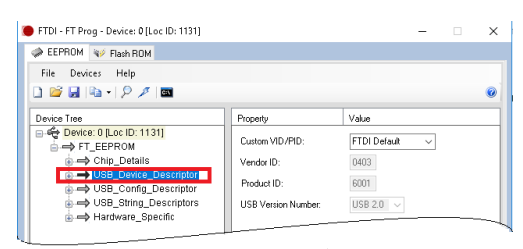

д) Затем справа в поле «Custom VID/PID» выбираем «Custom PID».

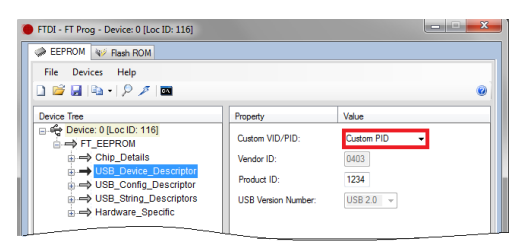

e) В поле «Product ID» набираем:

- «1234» для Z-2USB, Z-2 USB MF, Z-2 (RF-1996), Z-2 USB EHR;
- «**1235**» для Z-397 485/422;
- «**1237**» для Z-397 Guard.

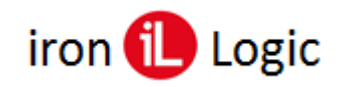

| FTDI - FT Prog - Device: 0 [Loc ID: 116]    |                     |              |
|---------------------------------------------|---------------------|--------------|
| A EEPROM W Flash ROM                        |                     |              |
| File Devices Help                           |                     |              |
| 🗅 🐸 🛃 🐚 • 👂 🥖 📼                             |                     | 6            |
| Device Tree                                 | Property            | Value        |
|                                             | Custom VID/PID:     | Custom PID - |
|                                             | Vendor ID:          | 0403         |
| USB_Device_Descriptor USB_Config_Descriptor | Product ID:         | 1234         |
|                                             | USB Version Number: | USB 2.0 👻    |
|                                             |                     |              |

ж) Жмём на «молнию» на панели под меню.

| -TDI - FT Prog - Device: 0 [Loc ID: T131] |                     | -            |  |
|-------------------------------------------|---------------------|--------------|--|
| EEPROM W Flash ROM                        |                     |              |  |
| File Devices Help                         |                     |              |  |
| 1 🖻 🖬 🗈 I 🖉 🗖 🔤 👘                         |                     |              |  |
| levice Tree                               | Property            | Value        |  |
| 🕰 Device: 0 [Loc ID: 1131]                | Custom MD /PID:     | ETDI Default |  |
| FT_EEPROM                                 | Custom VID/11D.     | TTDTDdiduk V |  |
| Chip_Details                              | Vendor ID:          | 0403         |  |
| USB_Device_Descriptor                     | Product ID:         | 6001         |  |
| USB_String_Descriptors                    | USB Version Number: | USB 2.0 🗸    |  |
| 🗄 🔿 Hardware_Specific                     |                     |              |  |
|                                           |                     |              |  |

ж) Появляется окно записи. В окне ставим галочку напротив устройства.

| Program Devices         |                      |                   | -            |          | ×     |
|-------------------------|----------------------|-------------------|--------------|----------|-------|
| Device List             | Device Overview      |                   |              |          |       |
| evice: 0 [Loc ID: 1131] | Dev                  | : 1131]           |              |          |       |
|                         | Chip Type:           | 'FT232R'          |              |          |       |
|                         | Vendor ID:           | 0x0403            |              |          |       |
|                         | Product ID:          | 0x6001            |              |          |       |
|                         | Manufacturer:        | 'ILogic'          |              |          |       |
|                         | Product Description: | USB IL RF-96 Adap | pter         |          |       |
|                         | Serial Number:       | IL03FETG          |              |          |       |
| Select All Deselect All |                      |                   | )nly Program | Blank De | vices |
| Cycle Ports             |                      | Program           | Erase        | Can      | cel   |
|                         |                      |                   |              |          |       |

з) Внизу снимаем галочку с «Only Program Blank Device».

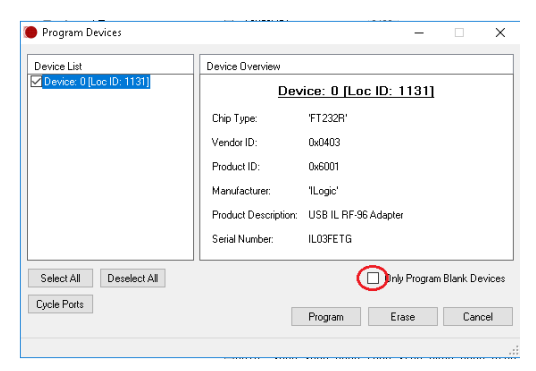

и) Жмем «Program».

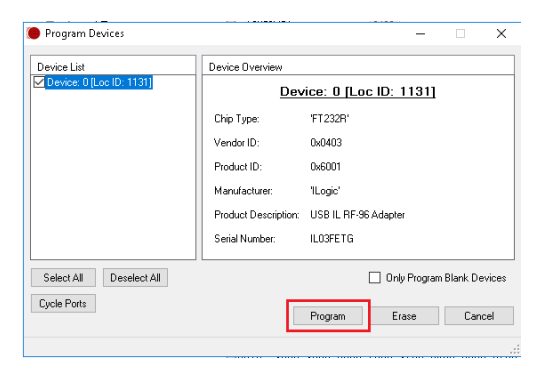

к) Отключаем устройство. Теперь оно будет опознаваться как «FTDI Serial port».